## Short guide to the authorisation of certificate issuers on <u>www.covidcertificate.admin.ch</u>

| Log in on <u>www</u> .                                                                                         | <u>portal.eiam.admin.ch</u> . |
|----------------------------------------------------------------------------------------------------|-------------------------------|
| Under the User                                                                                                 | Management menu item, select  |
| the option Dele                                                                                                | gated Management.             |
|                                                                                                    |                               |
|                                                                                                    |                               |
|                                                                                                    |                               |
| Schweizerische Eidgenassenschaft<br>Confederation solsse<br>Canfederazione Svizzera<br>Confederazione Svizzera | eIAM Portal / Home            |
| Home User Management A                                                                                         |                               |

Delegated Management

2 Click on the name of your unit and then on Continue. Select Add New User.

| Unit                                                                               | Status                                             | Unit ID     | Clert                  |                   | h  |
|------------------------------------------------------------------------------------|----------------------------------------------------|-------------|------------------------|-------------------|----|
|                                                                                    | AL V                                               |             | Al                     | ~                 |    |
| Vaccination centre Than                                                            | Activo                                             | 8800        | Covidcertificate (GGG) |                   | 0  |
|                                                                                    |                                                    | 1 Beself(s) |                        |                   |    |
|                                                                                    |                                                    |             |                        |                   |    |
|                                                                                    |                                                    |             |                        |                   |    |
|                                                                                    |                                                    |             |                        |                   |    |
|                                                                                    |                                                    |             |                        |                   |    |
|                                                                                    |                                                    |             |                        |                   | Ge |
|                                                                                    |                                                    |             |                        |                   | Ge |
|                                                                                    |                                                    |             |                        |                   | Ge |
|                                                                                    |                                                    |             |                        |                   | Co |
| User selection                                                                     |                                                    |             |                        |                   | Co |
| User selection<br>Solotaruper from the lat below or add a new one. Hease note: The | will only see users from unit <b>Master Unit</b> . |             |                        | Dispert New Uters | 6  |

Under Applications, click on Covidcertificate. A field containing permissions will open. Select the roles for the user and click on Grant. The authorisations will appear in the table under Granted Permissions. Then click on Continue.

| opprocations                                                                                                    |                                                                                                    |                                                                      |                                                             |                      |
|----------------------------------------------------------------------------------------------------|----------------------------------------------------------------------------------------------------|----------------------------------------------------------------------|-------------------------------------------------------------|----------------------|
| Cavidantificate                                                                                                    | Appregated reports                                                                                                    |                                                                      |                                                             |                      |
|                                                                                                    | Mass generation & revegation                                                                                                    |                                                                      |                                                             |                      |
|                                                                                                    | Cavidort/Rate Cet/RateOestor                                                                                                    |                                                                      |                                                             |                      |
|                                                                                                    | Analyzing Manager                                                                                                    |                                                                      |                                                             | Grant                |
|                                                                                                    |                                                                                                    | •                                                                    |                                                             |                      |
|                                                                                                    |                                                                                                    |                                                                      |                                                             |                      |
| Tusiness rales                                                                                                    | Roles                                                                                                    |                                                                      |                                                             |                      |
| lusiness rales                                                                                                    | Roles Applica                                                                                                    | dan                                                                  | Bala                                                        |                      |
| kusiness railes                                                                                                    | Roles Applier                                                                                                    | dan                                                                  | Role                                                        |                      |
| Business rules                                                                                                    | Roles Augditur                                                                                                    | risen                                                                | kola                                                        | Grant                |
| Business rules<br>Granted Permissiens<br>Granted                                                                                | Parles Applies                                                                                                    | rføn<br>Pole                                                         | Solar<br>Artefluora                                         | Grant                |
| Business nales<br>Granted Permissions<br>Granted Permissions<br>Granted<br>Ry Application rule                                  | Roles Applica Application Conductions                                                                                                    | film<br>Role<br>All principa                                         | Bula<br>Attribute<br>Krite                                  | Grant<br>Action      |
| Budress rates<br>Granted Permissions<br>Granted Permission mis<br>Ry Application mis                                            | Aufes<br>Applica<br>Conduction<br>Conductions                                                                                                    | rion<br>All principal<br>Departure on the                            | Bala<br>Attibute<br>Bala<br>Bala                            | Grant<br>Action      |
| Business rakes<br>Generated Permissioners<br>Generated<br>Ry Application rake<br>Phy Application rake                           | Refer<br>Application<br>Conductification<br>Conductification<br>Conductification                                                                                             | fan<br>AR generation<br>Denkel reports<br>Denson Al                  | Sule<br>Antibulus<br>Bolto<br>Bolto<br>Bolto                | Grant<br>Action<br>W |
| Bainess sales<br>Ganted Permissions<br>Granted Permissions<br>Re-Application rule<br>Re-Application rule<br>Re-Application rule | Noise         Agelow           Agelow         Agelow           Contaminus         Contaminus           Contaminus         Contaminus           Contaminus         Contaminus | fan<br>Aft generation<br>Deskeld rejero<br>Des son Al<br>Eris wor Al | Kala<br>Antikas<br>Antikas<br>Antikas<br>Antikas<br>Antikas | Grant<br>Action      |

To make the changes you must now enter a text and initiate the change via Send Notification Email.

| General Periodes. <u>Sectors</u>                    | 2008 AU | Miles of the solution dates and |  |
|-----------------------------------------------------|---------|---------------------------------|--|
| Granted Personal Strengthern Terminations (2004)    |         |                                 |  |
| Granted Delegated Waragement Permitations (https:// |         |                                 |  |
|                                                     |         |                                 |  |
| betalls of Delegated Management Permissions 2020    |         |                                 |  |
| Autilitation for Permission (Neuraliting)           |         |                                 |  |
| Ted                                                 |         |                                 |  |
|                                                     |         |                                 |  |
|                                                     |         |                                 |  |
|                                                     |         |                                 |  |
|                                                     |         |                                 |  |
|                                                     |         |                                 |  |
|                                                     |         |                                 |  |
|                                                     |         |                                 |  |
|                                                     |         |                                 |  |
|                                                     |         |                                 |  |

Please enter the following: a) last name/first name; b) language for correspondence; c) email address; d) mobile number; postal address (if sent by post).

| Condition of the<br>Definition of the<br>Definition of Con- | Add New User                                                                  |                                                          |                                                                                                    |                                                           | FR IT EN                                                                                                    |
|-------------------------------------------------------------|-------------------------------------------------------------------------------|----------------------------------------------------------|----------------------------------------------------------------------------------------------------|-----------------------------------------------------------|----------------------------------------------------------------------------------------------------|
| Nan Arrika                                                  | 1 Passe error a valid models current at<br>otherwise processed use the other  | ich is sepable of receiving<br>integrade, hyroritating a | SMS. In the selected die<br>Author terr code sent to                                                           | nt the case will only be able to finish<br>the number     | Da .                                                                                                    |
| Iser selecti                                                | Preservation that Processed the true<br>+ 644 year and 5, Courtey, Og. Zaposo | end the addaesting andes<br>I                            | le partel letter, pour tees                                                                                    | t to 18 the following fields                              | Kele here User                                                                                                    |
| Excili.                                                     | Liver Data<br>Relation                                                        | Address.<br>Addresslike 1                                |                                                                                                    | Accessions C                                              | Artisms                                                                                                    |
|                                                             | id. o.<br>Generater                                                           | 6ddoutline 2                                             |                                                                                                    | Robie number                                              | 1.                                                                                                    |
|                                                             | con                                                                           | Country<br>Country                                       |                                                                                                    | Additional User information<br>Date at m-seconditation of | 1.                                                                                                    |
|                                                             | bus of both                                                                   | ay                                                       | Zų sada                                                                                                    |                                                           | 1.                                                                                                    |
|                                                             | Consupordence language                                                        | tret<br>Bookgeneet                                       |                                                                                                    |                                                           | 12                                                                                                    |
|                                                             |                                                                               |                                                          |                                                                                                    |                                                           | -                                                                                                    |
|                                                             |                                                                               | Anna Tax                                                 | and a second second second second second second second second second second second second second second second | Name and Design Statistics                                | and the second second se |

The user and you will receive a confirmation email summarising the changes. You can now make further changes via Manage Other Users.

| Konflikteisen Inderweisen     Tradit aus ein ihr erein ein ein konnentualty generated onkeending cook.     Konflikteisen III.     Konflikteisen IIII.     K |             |
|----------------------------------------------------------------------------------------------------|-------------|
| Notifications sent     Notifications sent     Notifications sent                                                                                                    |             |
|                                                                                                    |             |
| Managa                                                                                                    | other users |

## Functions for the cantons' delegated managers to enter new units

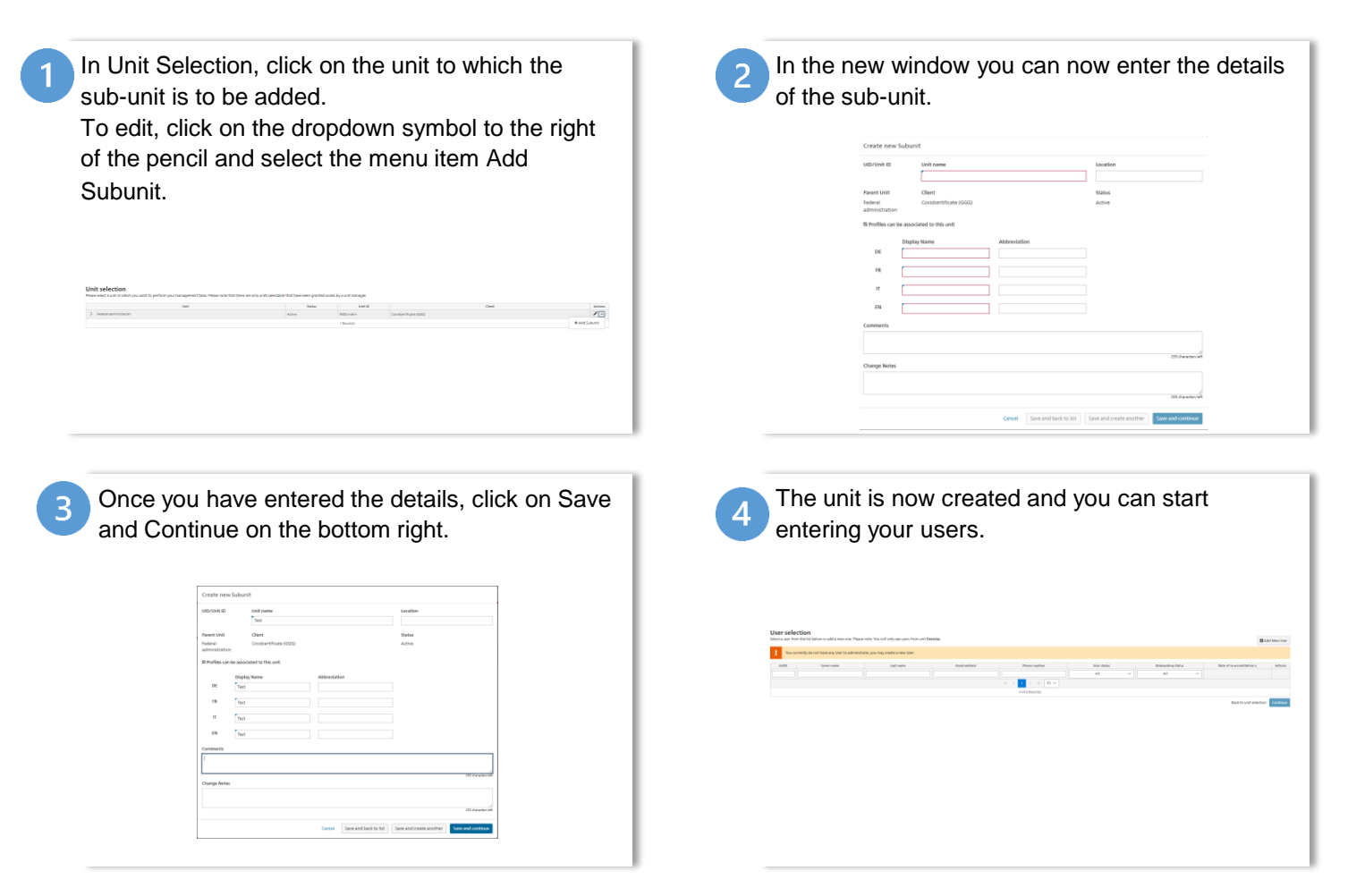

Eidgenössisches Departement des Innern EDI / Bundesamt für Gesundheit BAG Eidgenössisches Finanzdepartement EFD / Bundesamt für Informatik und Telekommunikation BIT **Projekt «COVID-Zertifikat»** 

## Functions for for cantons' delegated managers to enter new delegated managers

| 1 | Open the unit in which the user is recorded. In the                        |
|---|----------------------------------------------------------------------------|
| - | overview, search for the user to whom you want to                          |
|   | grant delegated manager permission. Select the user and click on Continue. |

| 0.00   | Course and      | Dativane .   | Emeradorea                                          | Provinged and     | Star (Mr.) | Endoerding status | between an available to a | ADD |
|--------|-----------------|--------------|-----------------------------------------------------|-------------------|------------|-------------------|---------------------------|-----|
|        |                 |              |                                                     |                   | Al V       | at v              |                           |     |
| ir any | Approximity     | Tel. (47.999 | population (2) exactly of 141-Bananic               | 0041782342890     | A214       | Campated          |                           | 1.  |
|        | é aprilian agus | Remover 600  | gggronard) sagenenege skr@gnaits                    | 40000903434995    | distant .  | Completed         |                           | 1.0 |
| 00746  | Kenterane (J)   | Texture 000  | gogtenute@listmanet0laim@gnai.                      | 8501792342695     | Artisa .   | Completed         |                           | 1.  |
| 0100   | Kartoneuserht   | Temper 990   | gagramere (2) Automotive thionilignet.              | 8541730342595     | Actio      | Campianad         |                           | 1 - |
| 01000  | Kampra, april)  | Temper 444   | earning (1) is room as 50 cm light.                 | 80e-752342595     | A214       | Campianad         |                           | 1.  |
| 01074  | Kamprover10     | Namuer 666   | approved (1) Harrows and Out-Hame.                  | 8041792242995     | A214       | Completed         |                           | 1.  |
| C1871  | Kartone.oe/M    | TelLaw 900   | 997HT44-02-K010/IL44-0401@97H                       | 8041782342890     | A2149      | Cangeded          |                           | 1.  |
| CHE*2  | Cardone         | THELIN 999   | 9987HT44-02-KR10HL44-05K0-@9768                     | 0041792242090     | A210       | Cangeded          |                           | 1 . |
| 19874  | Emisrovar04     | Taxturar 000 | and where \$1 cardions as \$140-\$1974.             | 80011792342499    | Artis      | Completed         |                           | 1.  |
| 25876  | Kenterever17    | Temper 995   | page-server (1) classification and (1) downly prod- | 8001792242895     | Artist     | Completed         |                           | 1 - |
|        |                 |              |                                                     | C C 1 2 3 3 10 V  |            |                   |                           |     |
|        |                 |              |                                                     | 12 of 12 Beachild |            |                   |                           |     |

In the detailed view of users now click on the Grant Delegated Management Permissions tab. Here you can now check the Delegated Management of Users and Delegated Management of Permissions boxes for the decentralised user manager.

Grant Permissions Grant Delegated Management Permission

Delegated Management of (Sub-)Unit Delegated Management of Users

Once you have selected all the roles, click on Grant and then on Continue.

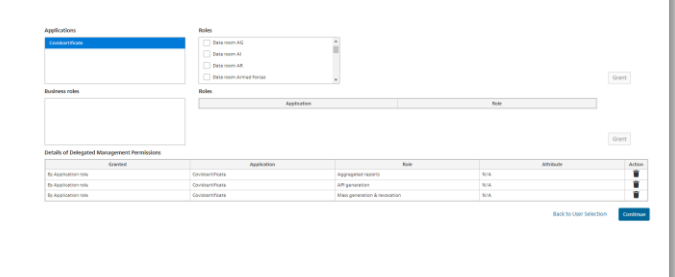

To make the changes you must now enter a text and initiate the change via Send Notification Email.

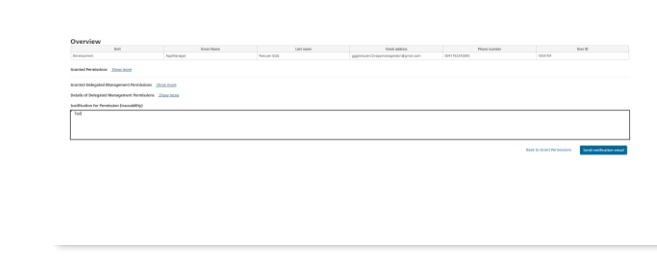

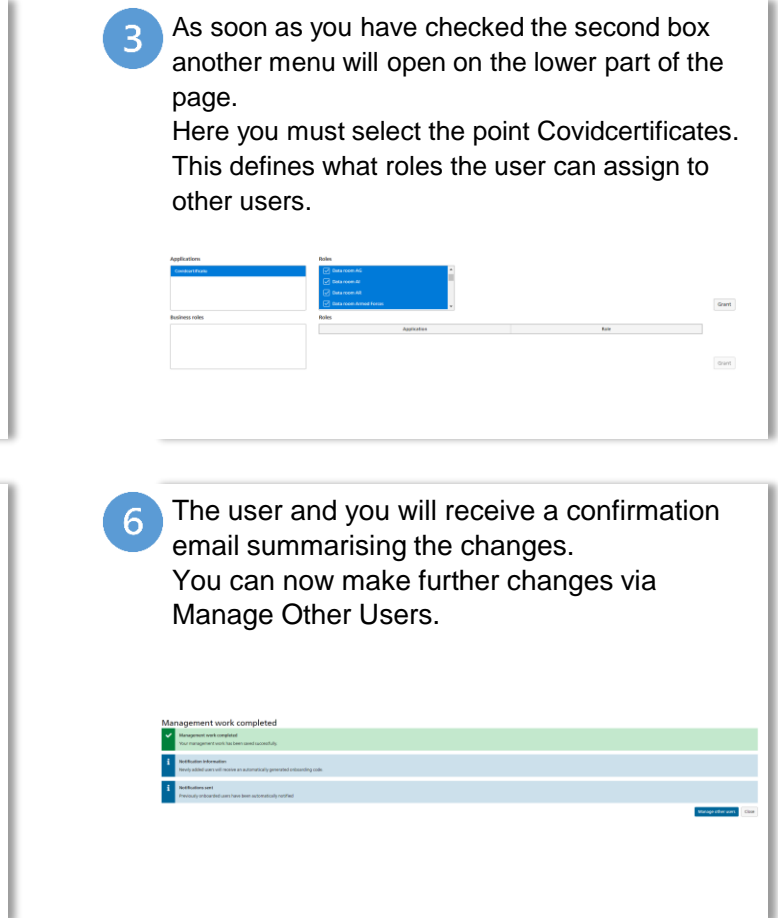